# How to: Set up TechMail on Gmail for Android

#### Notice

The TTU IT Division does not officially endorse or provide support for the product/information below. The information presented is provided only as a courtesy to the TTU community. For additional assistance, please contact the manufacturer/provider of the product /service or your preferred third-party support provider.

## Solution

Tap menu icon > your account > Add Account > Exchange and Office 365. Follow the steps in Gmail and then tap Done.

### Details

1) Open the Gmail app.

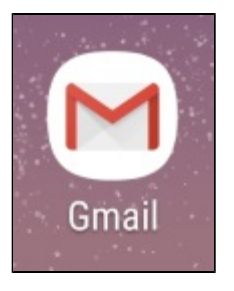

2) Tap the menu icon (three bars) in the upper left-hand corner.

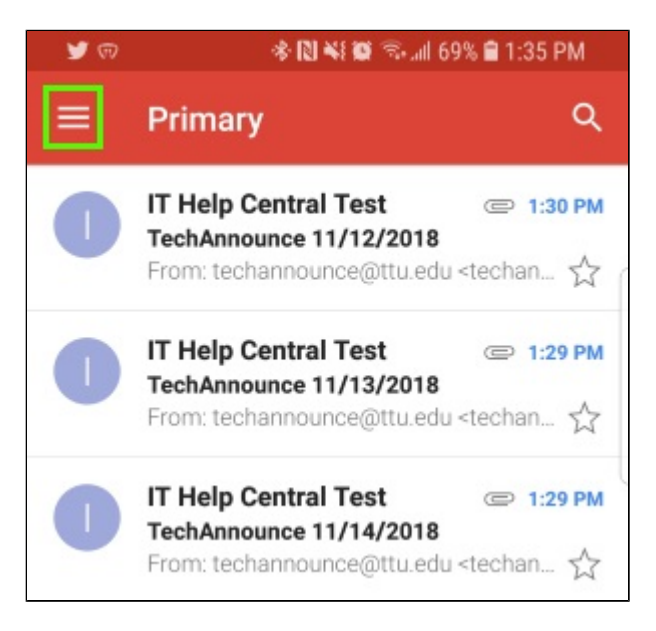

3) Tap your email account or the arrow icon and tap Add account.

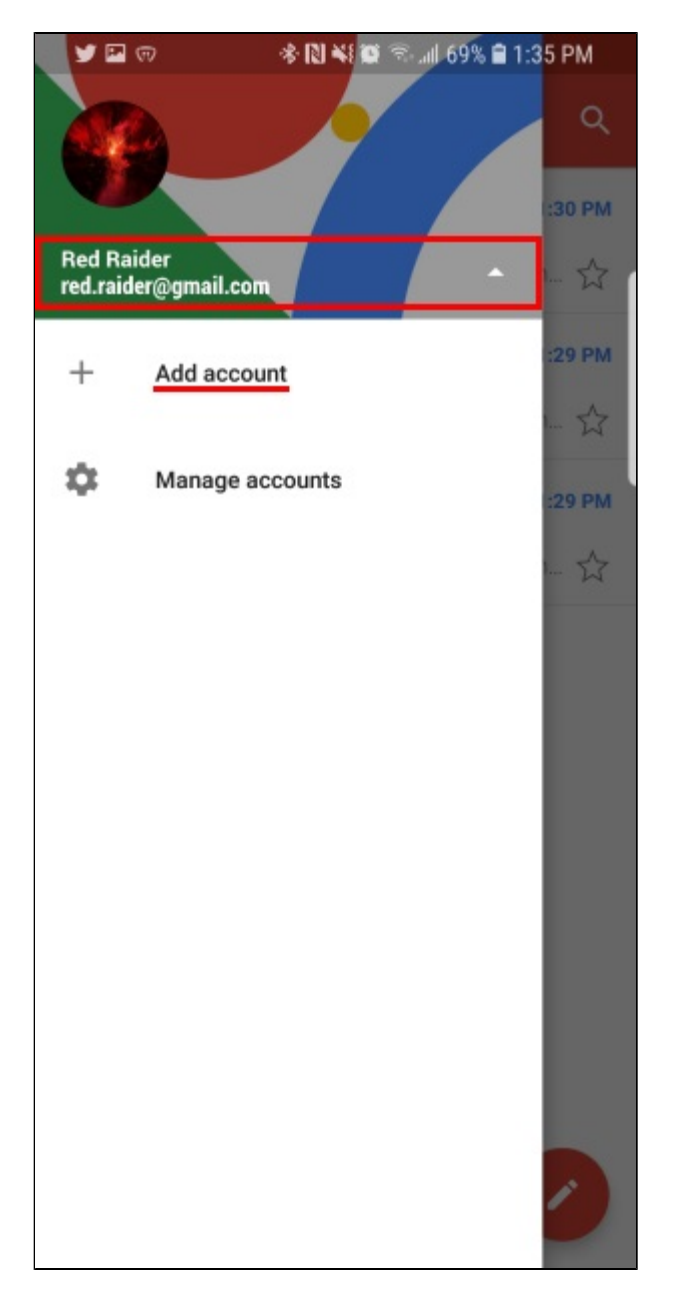

4) Tap Exchange and Office 365.

| ®            | 🚸 🔃 🐳 🗭 🗟 📶 69% 🛢 1:35 PM  |
|--------------|----------------------------|
| M<br>Set     | up email                   |
| G            | Google                     |
| 0            | Outlook, Hotmail, and Live |
| $\mathbf{r}$ | Yahoo                      |
| E            | Exchange and Office 365    |
| $\geq$       | Other                      |
|              |                            |
|              |                            |
|              |                            |
|              |                            |
|              |                            |

5) Type your TechMail address. Then tap **NEXT**.

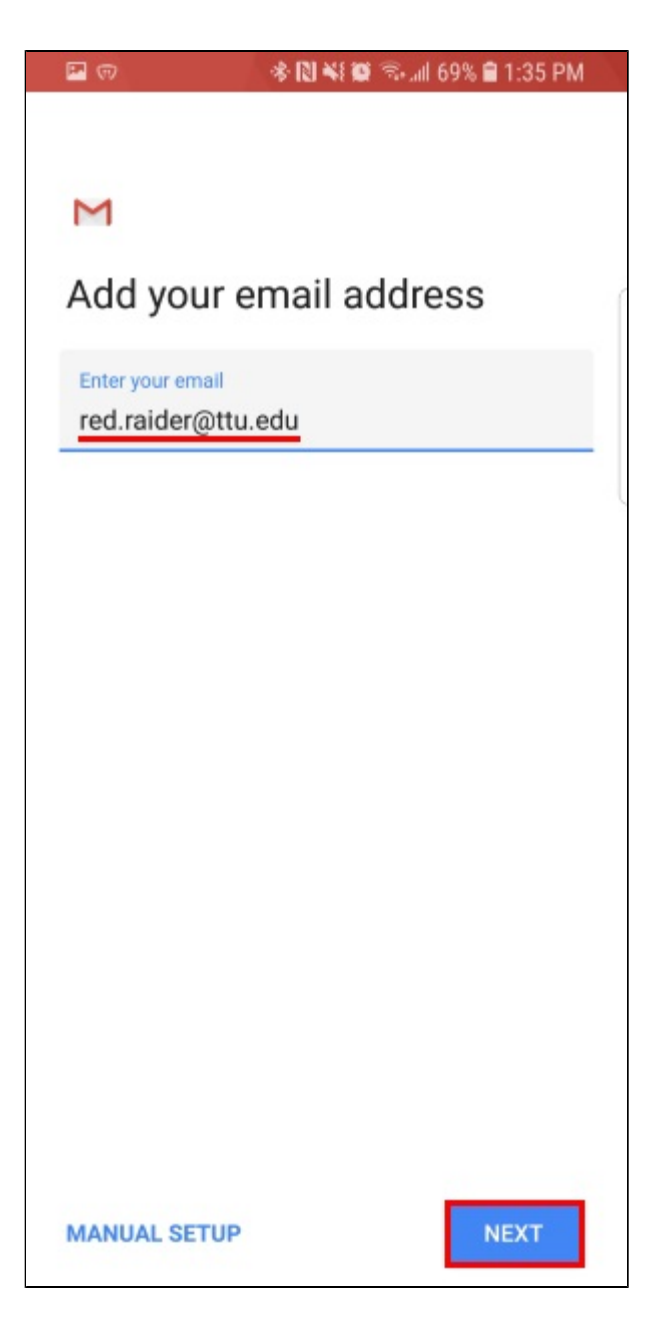

6) Type your eRaider password. Then tap **NEXT**.

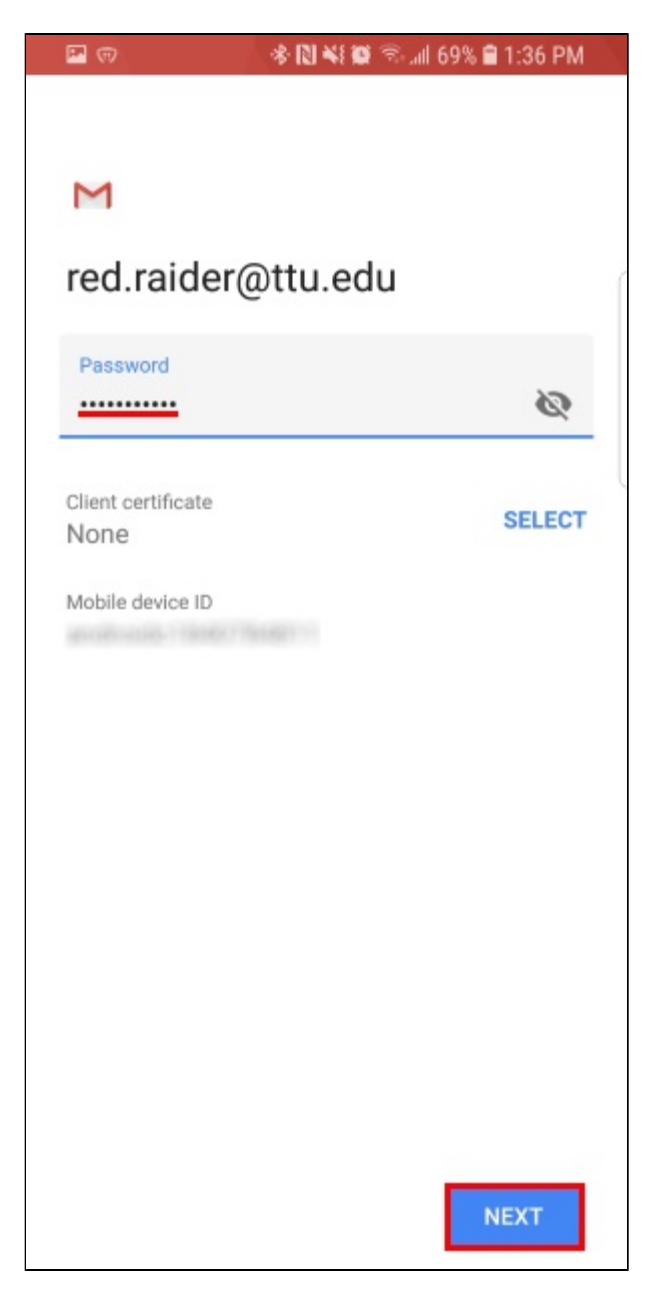

7) Double check if the following server settings are in place. Then tap NEXT.

- Server: outlook.office365.com
- **Port**: 443
- Security Type: SSL/TLS

| Domain\Username                                                                                                 |        |
|----------------------------------------------------------------------------------------------------|--------|
| red.raider@ttu.edu                                                                                              |        |
| Password                                                                                                    |        |
| ••••••                                                                                                    | Ø      |
| Client certificate                                                                                              | SELECT |
| None                                                                                                    | GELLOI |
| Mobile device ID                                                                                                |        |
| and the state of the second second second second second second second second second second second second second |        |
| Server                                                                                                    |        |
| outlook.office365.con                                                                                           | n      |
|                                                                                                    |        |
| Port                                                                                                    |        |
| 443                                                                                                    |        |
|                                                                                                    |        |
|                                                                                                    |        |
| Security type                                                                                                   |        |

8) If you are prompted to allow remote security administration, tap OK.

NOTE: In order to add your TechMail account to your device, you must allow the server remote security control.

M

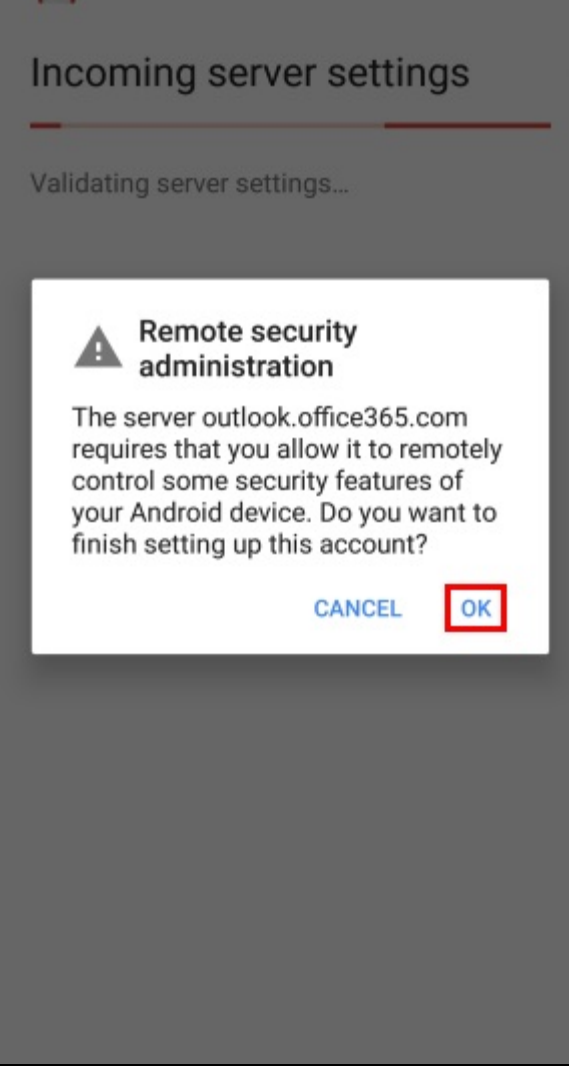

9) Read through the permissions and tap Activate.

**NOTE:** You will be required to set a pin/passcode on your device.

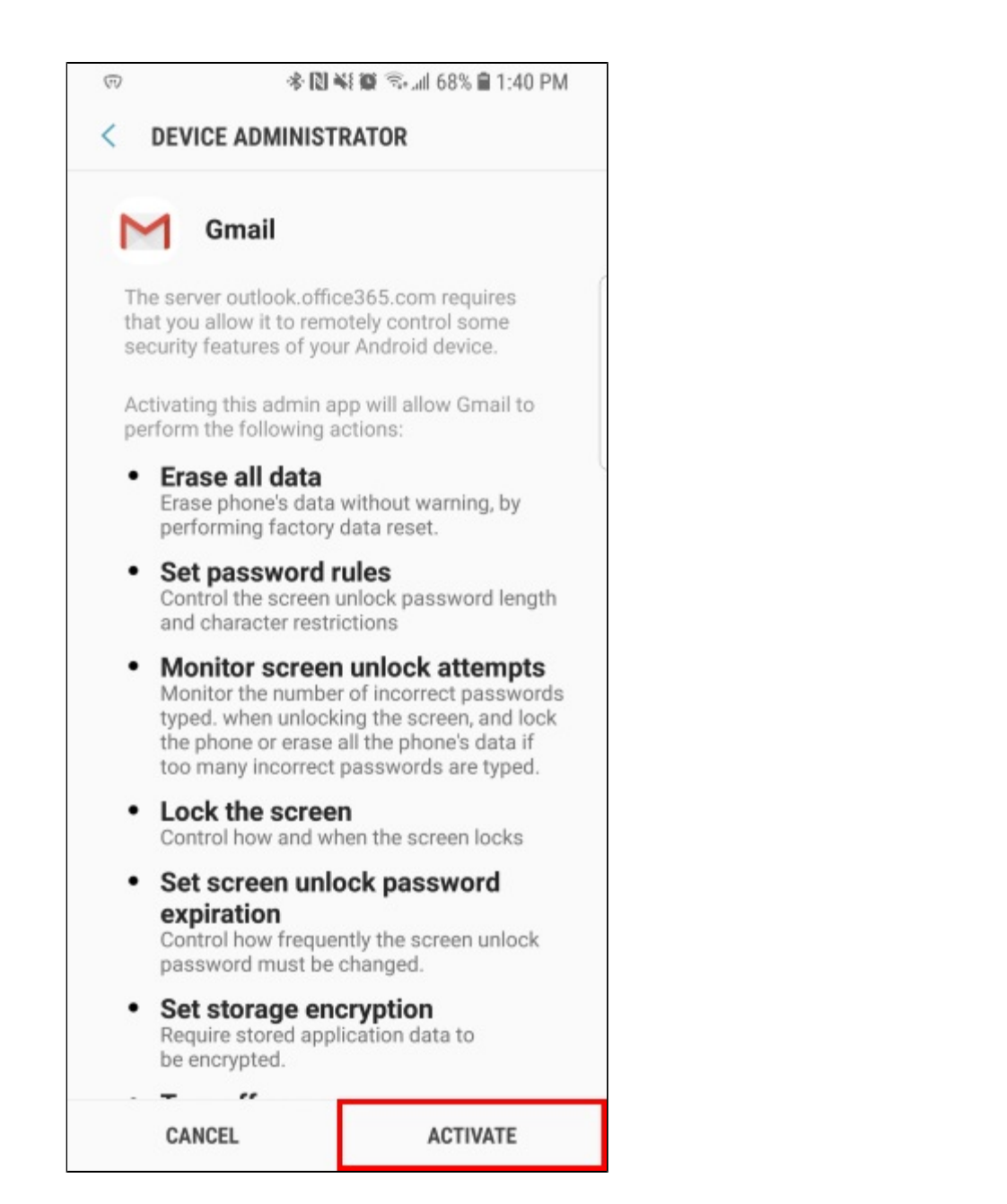

10) Type an optional account name and tap NEXT.

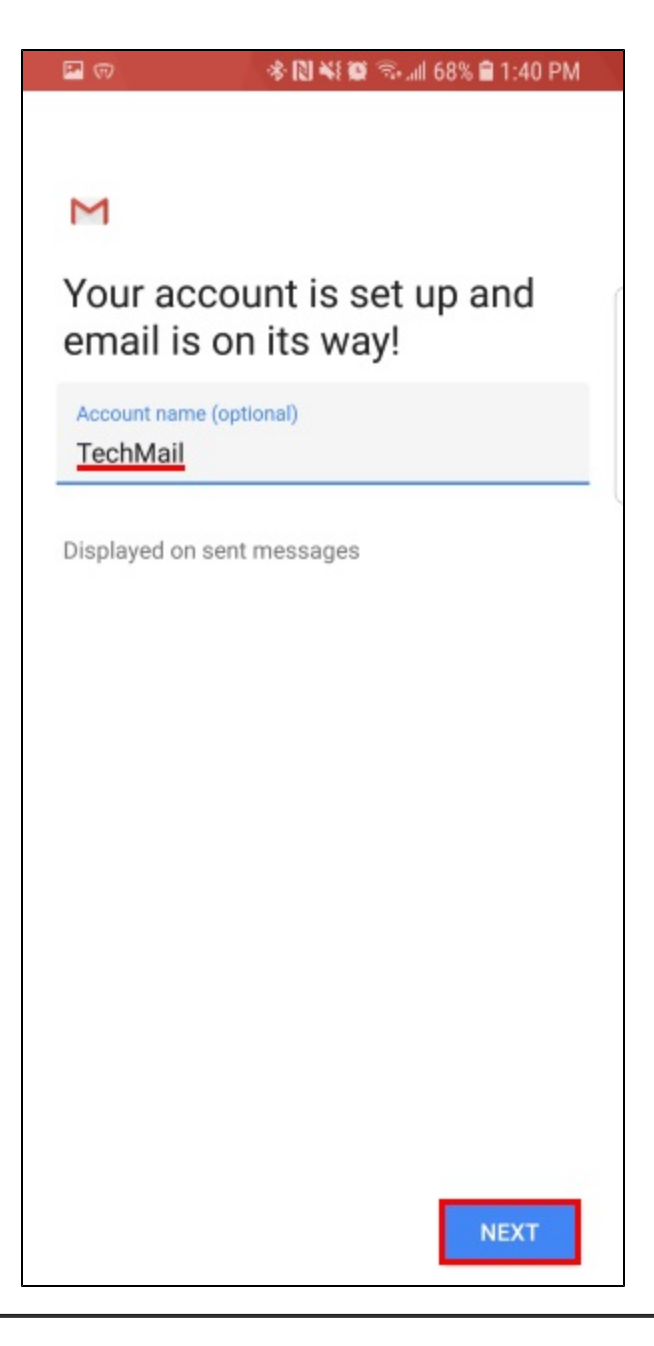

#### OUTCOME

Your TechMail will now be setup in the Gmail app on Android. You will be able to receive and send emails through your TechMail account with this app.

#### **Solution Properties**

Solution ID 170915135751007 Last Modified Date 06/01/2019 11:25:00 AM Author jewitt askIT Portal - Version 2018R1.0 Copyright © RightAnswers, Inc. 1999-2014 All rights reserved.